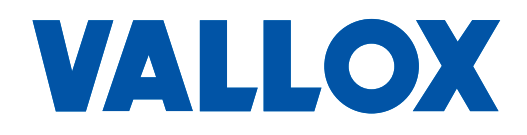

Document D11369

Valid from 12.06.2023

Updated 10.11.2023

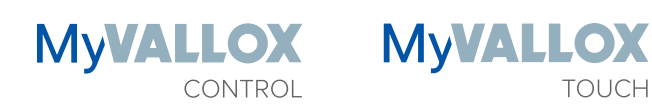

### Ohjelmiston päivittäminen MyVallox-ohjaimella

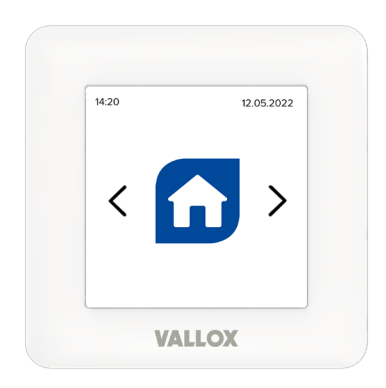

MyVallox Touch -ohjain

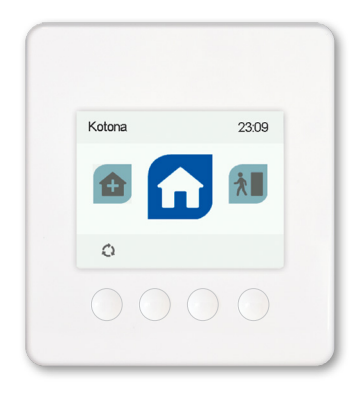

MyVallox Control -ohjain

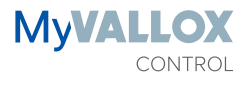

#### HUOMAA

Ohjelmistopäivytys on mahdollista tehdä myös MyVallox Update Tool -ohjelmalla, jonka voit ladata Valloxin verkkosivuilta osiosta Ohjelmistopäivitys.

# **MYVALLOX CONTROL -OHJAIN**

Suosittelemme käyttämään aina viimeisintä ohjelmistoversiota. Ohjelmiston päivittämiseen tarvitset tietokoneen internet-yhteydellä sekä USB Micro-B -kaapelin.

#### HUOMAA

Päivittäminen on mahdollista vain vanhemmasta versiosta uudempaan. My-Vallox Control hylkää automaattisesti vanhemmat ohjelmistoversiot. Uudemman ohjelmistoversion tunnistat suuremmasta versionumerosta.

### **Ohjelmistoversion tarkastaminen**

Ilmanvaihtokoneen ohjelmistoversio näkyy ohjaimen näytöllä aina koneen käynnistyessä. Voit selvittää ohjelmistoversion myös tarkastelemalla koneen tietoja. Siirry valikossa **Huoltovalikko > Koneen tiedot > Ohjelmistoversio**.

## MyVallox Control -ohjaimen kuvakkeet

> Ohjain on yhdistetty tietokoneeseen.

Ilmanvaihtokone siirtää päivitystä ohjaimeen. Siirron aikana uutta ohjelmistoversiota ei saa asentaa ohjaimelle USB-liittimen kautta.

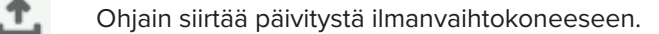

## Ohjelmiston päivittäminen

- Lataa viimeisin ohjelmiston päivitystiedosto Valloxin verkkosivuilta osiosta Ohjelmistopäivitys tai MyVallox Cloud -palvelun etusivulta cloud.vallox.com.
- Ladattu päivitystiedosto on nimeltään HSWUPD.BIN. Älä muuta tiedoston nimeä. Huomaa, että tiedoston nimi voi muuttua, mikäli olet ladannut päivitystiedoston jo aiemmin. Tällöin voit poistaa aiemman version ja nimetä tiedoston uudelleen HSWUPD.BIN.

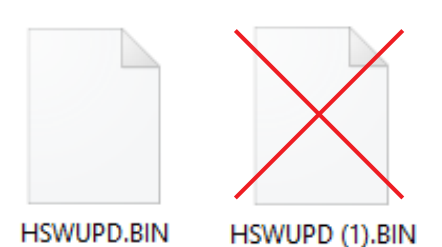

 Kytke tietokone MyVallox Control -ohjaimeen USB MicroB -kaapelilla. Ohjaimeen ilmestyy USB -merkki (ohjainta ei voi käyttää, kun se on kytkettynä tietokoneeseen).

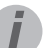

VIHJE

Jos ohjaimeen ei ilmesty USB-merkkiä, eikä tietokone löydä ohjainta, käytössäsi on todennäköisesti lataukseen tarkoitettu USB MicroB -kaapeli. Vaihda kaapeli toiseen.

|   | ★∎ |
|---|----|
| 0 |    |

- 4. Ohjain näkyy tietokoneella resurssienhallinnassa siirrettävänä levynä.
- 5. Siirrä lataamasi ohjelmiston päivityspaketti HSWUPD.BIN ohjaimelle (tietokoneella näkyvä levy). Kun lataus on valmis, valitse USB-aseman turvallinen irrotus.
- 6. Irrota kaapeli MyVallox Control -ohjaimen ja tietokoneen väliltä.

MyVALLOX

7. Ohjain käsittelee hetken päivitystä ja näytölle ilmestyy teksti Päivitys käynnissä. Tämän jälkeen ohjain käynnistyy uudelleen ja päivityspaketin siirto ilmanvaihtokoneeseen alkaa. Tämä saattaa kestää noin 4-5 tuntia. Ilmanvaihtokoneen sammuttaminen ei ole suositeltavaa päivityspaketin siirron aikana. Päivityksen ajan ohjaimen yläreunassa näkyy (päivityksen kuvake).

#### VIHJE

**MyVALLOX** 

Jos ohjaimeen tulee punainen virhenäyttö, jossa pyydetään lataamaan päivitys uudelleen, aloita päivitys uudelleen vaiheesta 3.

 Päivitys on valmis, kun ilmanvaihtokone käynnistää itsensä uudelleen ja MyVallox Control -ohjaimen ohjelmistoversio on päivittynyt uuteen versioon.

# **MYVALLOX TOUCH -OHJAIN**

Suosittelemme käyttämään aina viimeisintä ohjelmistoversiota. Ohjelmiston päivittämiseen tarvitset tietokoneen internet-yhteydellä sekä MicroSD-kortin ja mahdollisesti adapterin.

MicroSD-kortin vaatimukset:

- Formaatti FAT32 (exFAT ei toimi)
- Max. koko 32GB
- Minimikokoa ei ole

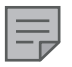

#### HUOMAA

Päivittäminen on mahdollista vain vanhemmasta versiosta uudempaan. My-Vallox Touch hylkää automaattisesti vanhemmat ohjelmistoversiot. Uudemman ohjelmistoversion tunnistat suuremmasta versionumerosta.

## **Ohjelmistoversion tarkastaminen**

Ilmanvaihtokoneen ohjelmistoversio näkyy ohjaimen näytöllä aina koneen käynnistyessä. Voit selvittää ohjelmistoversion myös tarkastelemalla koneen tietoja. Siirry valikossa **Huoltovalikko > Koneen tiedot > Ohjelmistoversio**.

## Ohjelmiston päivittäminen

- 1. Lataa viimeisin ohjelmiston päivitystiedosto Valloxin verkkosivuilta osiosta Ohjelmistopäivitys tai MyVallox Cloud -palvelun etusivulta cloud.vallox.com.
- 2. Ladattu päivitystiedosto on nimeltään HSWUPD.BIN. Älä muuta tiedoston nimeä. Huomaa, että tiedoston nimi voi muuttua, mikäli olet ladannut päivitystiedoston jo aiemmin. Tällöin voit poistaa aiemman version ja nimetä tiedoston uudelleen HSWUPD.BIN.

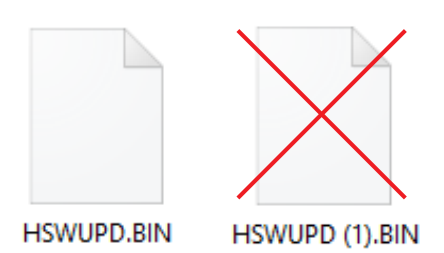

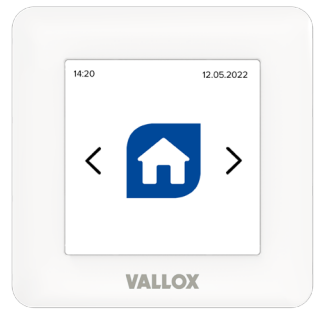

- 1. Siirrä lataamasi päivitystiedosto HSWUPD.BIN MicroSD-kortille.
- 2. Irrota ilmanvaihtokoneen pistoke seinästä tai ota sulake pois päältä.
- Irrota ohjain kojerasiasta ja irrota ohjaimesta harmaa kiinnityskehys. Aseta MicroSD-kortti ohjaimeen.

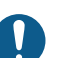

#### TÄRKEÄÄ

Ohjaimen irrottamisessa kojerasiasta ja takaisin asentamisessa on noudatettava varovaisuutta, jotta ohjaimen virtajohdot eivät vaurioidu tai irtoa.

- 4. Kytke pistoke tai laita sulake takaisin päälle.
- 5. Ohjain lataa uuden ohjelmistoversion MicroSD-kortilta ohjaimelle. Voit seurata päivityksen etenemistä näytöltä, tämä kestää noin minuutin.
- 6. Kun ohjelmisto on latautunut ohjaimelle, voit poistaa MicroSD-kortin ja asentaa ohjaimen takaisin kojerasiaan. Älä irrota ohjaimen sähköliitintä.
- 7. Ohjain siirtää uuden ohjelmiston ohjaimelta ilmanvaihtokoneen emokortille. Tämä voi kestää useita tunteja. Kone toimii normaalisti, mutta ohjaimen käyttäminen ei ole suositeltavaa. MyVallox Touch -ohjaimella ei näy kuvaketta päivityksen siirron aikana.

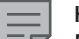

#### HUOMAA

MyVallox Touch -ohjaimen päivityksen jälkeen ohjelmistoversio päivittyy välittömästi. MyVallox Touch -ohjain näyttää aina ohjaimella olevaa ohjelmistoversiota, joten se voi kuitenkin siirtää päivitystä vielä ilmanvaihtokoneeseen.

8. Kun päivitys on valmis, kone käynnistyy uudelleen.

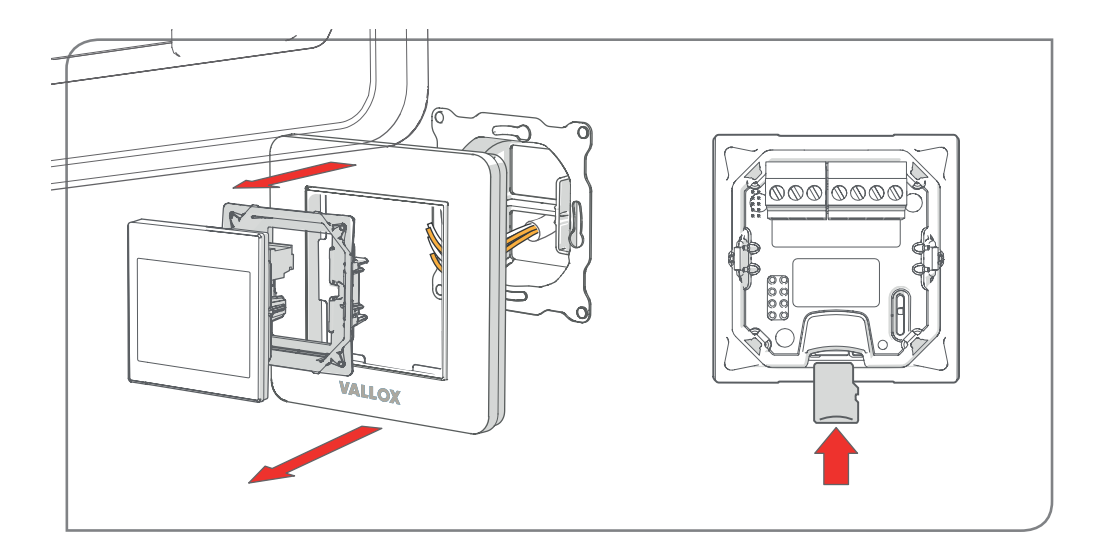

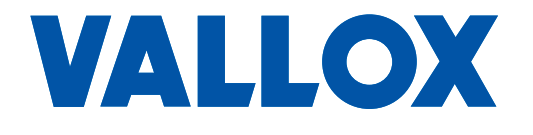

www.vallox.com

Vallox Oy | Myllykyläntie 9-11 | 32200 LOIMAA | FINLAND

**MyVALL**